買注文方法

## ~「取引」編~

① 「取引」→「銘柄名・銘柄コード検索」の順にクリック

| マーケット総合     |                                                       |                                                                           |                                                                                                    |                                                                 | <b>1</b>                                                                                                    |                                                                                                    |       | C<br><sup>更新</sup>                                                                                                    | 0<br>~117                                                                                                    | 白動更新<br>停止中                                                                                                    |
|-------------|-------------------------------------------------------|---------------------------------------------------------------------------|----------------------------------------------------------------------------------------------------|-----------------------------------------------------------------|----------------------------------------------------------------------------------------------------|----------------------------------------------------------------------------------------------------|-------|----------------------------------------------------------------------------------------------------|----------------------------------------------------------------------------------------------------|----------------------------------------------------------------------------------------------------|
| 保有一覧        | 前日比                                                   | 現                                                                         | 在值日時                                                                                                    | 値上り率上位 詳細                                                       | 現在値                                                                                                    | 前                                                                                                    | 日比(率) |                                                                                                    |                                                                                                    | 1                                                                                                    |
| 590.        | 76                                                    | -                                                                         | /:                                                                                                    |                                                                 |                                                                                                    |                                                                                                    |       |                                                                                                    |                                                                                                    |                                                                                                    |
| 2           |                                                       |                                                                           |                                                                                                    |                                                                 |                                                                                                    |                                                                                                    |       |                                                                                                    |                                                                                                    |                                                                                                    |
| 銘柄名·銘柄3-ド横索 |                                                       |                                                                           |                                                                                                    |                                                                 |                                                                                                    |                                                                                                    |       |                                                                                                    |                                                                                                    |                                                                                                    |
|             |                                                       |                                                                           |                                                                                                    |                                                                 |                                                                                                    |                                                                                                    |       |                                                                                                    |                                                                                                    |                                                                                                    |
|             |                                                       |                                                                           |                                                                                                    | 荷下り来上位 (部)                                                      | 10.72.08                                                                                                    |                                                                                                    |       |                                                                                                    |                                                                                                    |                                                                                                    |
| $\frown$    |                                                       |                                                                           |                                                                                                    |                                                                 | -751216                                                                                                    |                                                                                                    | ⊐(≠)  |                                                                                                    |                                                                                                    |                                                                                                    |
|             |                                                       |                                                                           |                                                                                                    |                                                                 |                                                                                                    |                                                                                                    |       |                                                                                                    |                                                                                                    |                                                                                                    |
|             |                                                       |                                                                           |                                                                                                    |                                                                 |                                                                                                    |                                                                                                    |       |                                                                                                    |                                                                                                    |                                                                                                    |
|             |                                                       |                                                                           |                                                                                                    |                                                                 |                                                                                                    |                                                                                                    |       |                                                                                                    |                                                                                                    |                                                                                                    |
|             | - 1                                                   |                                                                           | <b>15.1.1</b> 10                                                                                               |                                                                 |                                                                                                    |                                                                                                    |       |                                                                                                    |                                                                                                    |                                                                                                    |
|             |                                                       |                                                                           |                                                                                                    | 出来高上位(詳細)                                                       | 現在値                                                                                                    | 出                                                                                                    | 未高    |                                                                                                    |                                                                                                    |                                                                                                    |
| 100         | -                                                     | 10.00                                                                     | 10,000                                                                                                    |                                                                 |                                                                                                    |                                                                                                    |       |                                                                                                    |                                                                                                    |                                                                                                    |
|             | #D F                                                  | 8#                                                                        |                                                                                                    |                                                                 |                                                                                                    |                                                                                                    |       |                                                                                                    |                                                                                                    |                                                                                                    |
|             | -百万円                                                  | -10                                                                       | -百万円                                                                                                    |                                                                 |                                                                                                    |                                                                                                    |       |                                                                                                    |                                                                                                    |                                                                                                    |
|             | -百万円                                                  |                                                                           | -百万円                                                                                                    |                                                                 |                                                                                                    |                                                                                                    |       |                                                                                                    |                                                                                                    |                                                                                                    |
|             |                                                       |                                                                           |                                                                                                    |                                                                 |                                                                                                    |                                                                                                    |       |                                                                                                    |                                                                                                    |                                                                                                    |
|             |                                                       | an a su a su a su a su a su a su a su a                                   | a a serie da serie da serie da serie da serie da serie da serie da serie da serie da serie da serie da serie d |                                                                 |                                                                                                    |                                                                                                    |       |                                                                                                    |                                                                                                    |                                                                                                    |
|             |                                                       |                                                                           |                                                                                                    | and a second second                                             |                                                                                                    |                                                                                                    |       |                                                                                                    |                                                                                                    | _                                                                                                    |
|             | 1000 A                                                |                                                                           | a da angaran<br>Nganggangganggangganggangganggangganggan                                                       | A COMPANY AND A COMPANY                                         |                                                                                                    |                                                                                                    |       |                                                                                                    |                                                                                                    |                                                                                                    |
|             | 1000                                                  |                                                                           |                                                                                                    |                                                                 |                                                                                                    |                                                                                                    |       |                                                                                                    |                                                                                                    |                                                                                                    |
|             | マーケット総合         保有一覧         注文照会         銘病名・銘病ンド*検索 | マーケット総合         保有一覧         注文照会         銘柄名・銘柄コード検索         1         1 | マーケット総合         保有一見         注文照会         銘柄名・銘柄コード検索         1         1                                      | マーケット総合         保有一覧         注文瞭会         銘柄名・銘柄コード棟索         1 | マーケット総合         第一発         注文紹会         第日比       第日比         第日       90.76         第日       1         第日       1         1       1         1       1         1       1         1       1         1       1         1       1         1       1         1       1         1       1         1       1         1       1         1       1         1 | マーケット総合       第日比       現在進日時       単上位       第日比       現在進         注文照会       2       1       第日比       現在進       第日比       現在進         1       1       第日比       現在進       第日比       現在進         1       1       第日比       現在進       第日比       現在進         1       1       第日比       第日比       現在進       第日比       現在進         1       1       第日比       第日比       第日       第日       第日       第日       第日       第日       第日       第日       第日       第日 |       | マーケット総合       第日比 現在住日時       単二の単上位 目前 現在住 前日比(本)         1       第日比 現在住日時       単二の単上位 目前 現在住 前日比(本)         1       第日比 現在住日時       単二の単上位 目前 現在住 前日比(本)         1       第日比 目前 現在住 前日比(本)         1       第日比 目前 現在住 前日比(本)         1       第日比 目前 現在住 前日 100000000000000000000000000000000000 | マーケット総合       第日地 現在住日時       単力学上位 111       現在住 用田比(年)         (注文報合)       2       1       第日世 第日世 第日世 第日世 第日世 第日世 第日世 第日世 第日世 第日世 | 2       5       5       5       5       5       5       5       5       5       5       5       5       5       5       5       5       5       5       5       5       5       5       5       5       5       5       5       5       5       5       5       5       5       5       5       5       5       5       5       5       5       5       5       5       5       5       5       5       5       5       5       5       5       5       5       5       5       5       5       5       5       5       5       5       5       5       5       5       5       5       5       5       5       5       5       5       5       5       5       5       5       5       5       5       5       5       5       5       5       5       5       5       5       5       5       5       5       5       5       5       5       5       5       5       5       5       5       5       5       5       5       5       5       5       5       5       5       5 |

② 銘柄名または銘柄コードを入力し、銘柄コード左側の「囗(チェックボックス)」をクリック

| 水戸証券            | 銘柄名・銘柄コード | *                    |     |       |        |     |              | 4年2,依年-    |        | <b>全</b><br>売注文 | <b>Q</b><br>統策 | <b>C</b> ( | <b>?</b><br>,,,,,,,,,,,,,,,,,,,,,,,,,,,,,,,,,,,, | 白動更新<br>停止中 |
|-----------------|-----------|----------------------|-----|-------|--------|-----|--------------|------------|--------|-----------------|----------------|------------|--------------------------------------------------|-------------|
| ⊕               |           | ľ,                   | ノ   |       |        |     | 12           | ND4 . PUD- | 1-0676 |                 |                |            |                                                  |             |
| マーケット           | ▶* 銘柄     | <sup>市場部</sup><br>東1 | 現在値 | de se | 前日比(率) | 出来源 | 5<br>100-100 | 始値         | 高値     |                 | 安値             |            |                                                  |             |
| ポート<br>フォリオ     | 2         |                      |     |       |        |     |              |            |        |                 |                |            |                                                  |             |
| Q<br>2549142.25 |           |                      |     |       |        |     |              |            |        |                 |                |            |                                                  |             |

③ 銘柄コード左側にレ点が表示されていることを確認し、画面右上の「買注文」をクリック

| ///////////////////////////////////// | 銘柄名・銘柄コー                       | ド検索       |     |        |    |              |        | *+ |    |   | <b>Q</b><br>## | C<br>RH | @<br>~1.7 | 自動更新<br>伊止中 |
|---------------------------------------|--------------------------------|-----------|-----|--------|----|--------------|--------|----|----|---|----------------|---------|-----------|-------------|
| <b>()</b>                             |                                |           |     |        |    |              |        |    |    | • |                |         |           |             |
| 7-591                                 | → <sup>2</sup> 站柄<br>✓ 【二】 【一】 | 市場部<br>東1 | 現在値 | 前日比(率) | £. | HRA<br>I'I'M | 始值<br> | 10 | 高値 |   | 安値             | 0       | С.,       |             |
| ポート<br>フォリオ                           |                                |           |     |        |    |              |        |    |    |   |                |         |           |             |
| ٩                                     |                                |           |     |        |    |              |        |    |    |   |                |         |           |             |
| 彩柄技术                                  |                                |           |     |        |    |              |        |    |    |   |                |         |           |             |

## ④ 注文内容を入力後「注文確認」をクリック

| 水戸証券           | 1-1-1<br> | < 注                                         | 文                                                        |                             |                          |                                   | (ご参考)                                                                                                    |
|----------------|-----------|---------------------------------------------|----------------------------------------------------------|-----------------------------|--------------------------|-----------------------------------|----------------------------------------------------------------------------------------------------|
| ₩<br>₹-995     |           | 銘柄変更<br>注文種別変更                              | ■■ * * * * * * * * * * * * * * * * * *                   | 余力<br>買付可能額<br>新規建余力<br>板情報 |                          | 0円<br>0円                          | 板の価格をクリックします<br>とクリックした単価の指値<br>がセットされます。                                                                                                    |
| л.<br>ж-ь      | _         | KE<br>Alatik                                | L                                                        | 売気配<br>1,200                | 価格<br><u>314</u>         | 異気配<br>-                          | デークン (1) (1) (1) (1) (1) (1) (1) (1) (1) (1)                                                                                                    |
| אָטאָל<br>Q    |           | 現物買                                         | 信用新規買 信用新規壳                                              | 1,000<br>2,800<br>2,300     | 313<br>312<br>311        | -                                 | チャート     歩み       日足     ・       ま示 期間 3ヶ月                                                                                                    |
| 訪新续素           |           | 株数                                          | ★証(最良執行市場) 株数                                            | 前 6,100                     | 310<br>309               | -<br>前 9,300                      | 2017/03/01<br>Open 317<br>High 324                                                                                                    |
| 1031           |           | 単位                                          | 売買単位:100株<br>の指述 金合なし ・<br>単振用 ▲ ・<br>の成行 条件なし *         | -<br>-<br>-<br>-            | 308<br>307<br>306<br>305 | 5,000<br>2,800<br>10,800<br>6,100 | 308         Low         317         200         200           Close         323         300         280         300           Volar         MA(25)         312.24         300         300           Volar         MA(25)         312.24         300         100           Volar         MA(75)         314.24         300         100           Volar         Volar         3/27         4/4         4/12         4/21         5/12         5/12 |
|                |           | 期間                                          | 制限線幅:<br>当日中<br>の期間指定 2017/05/25 (木) ▼                   | 的日转值                        | 305 高值<br>309 .          | 311<br>(09:21:15)<br>309          |                                                                                                    |
|                |           | 預り区分<br>保護/代用区分                             | - 総預り<br>● 代用預り ○ 保護預り                                   |                             | 言用取引の                    | のお客る<br>ブをクロ                      | さまのみ                                                                                                    |
|                |           | <ul> <li>ご注文の際に</li> <li>内部者(イン)</li> </ul> | よ、 <u>こちらの注意事項を必ずご確認ください。</u><br>√サイダー)取引に該当する注文ではありません。 | ر ب<br>۱)                   | 現物買」                     | 、「信用                              | 新規買」、「信用新規売」)                                                                                                    |
| (j)<br>PUERRAD | < >       | <b>+</b> 72                                 | シセル 注文確認                                                 | を過                          | 選択して                     | ください                              | , <b>`</b> _                                                                                                    |

⑤ 注文内容を確認後、よろしければ「注文発注」をクリック

| <ul> <li></li></ul> |                                                                            | 1.00 | _ | 注文                                                                                                    |                                                                     |                                  |                                                                    |                                                                                                    | Q. C. O DEFE                                                                                                    |
|---------------------|----------------------------------------------------------------------------|------|---|----------------------------------------------------------------------------------------------------|---------------------------------------------------------------------|----------------------------------|--------------------------------------------------------------------|----------------------------------------------------------------------------------------------------|----------------------------------------------------------------------------------------------------|
|                     | ボー<br>ボート<br>フィリオ<br>の<br>の<br>の<br>の<br>の<br>の<br>の                       |      |   | A     A     A </th <th>(こ<br/>「<br/>次<br/>に<br/>す<br/>で<br/>す<br/>で<br/>す<br/>で<br/>す<br/>で<br/>す<br/>で</th> <th>ご欠回す面切り</th> <th><sup>告)</sup><br/>ペロ<br/>マ時に<br/>り<br/>用時</th> <th>ード省<br/>も、取引<br/>い限り<br/>は入力<br/>た</th> <th>8」に<u>チェック</u>を一度入れると、<br/>パスワードが入った状態になり<br/>可効ですが、再度画面を立ち上げ<br/>が必須となります。</th> | (こ<br>「<br>次<br>に<br>す<br>で<br>す<br>で<br>す<br>で<br>す<br>で<br>す<br>で | ご欠回す面切り                          | <sup>告)</sup><br>ペロ<br>マ時に<br>り<br>用時                              | ード省<br>も、取引<br>い限り<br>は入力<br>た                                                                                 | 8」に <u>チェック</u> を一度入れると、<br>パスワードが入った状態になり<br>可効ですが、再度画面を立ち上げ<br>が必須となります。                                                                                                    |
| N 入力画面に戻る 注文発注      | 2014<br>201<br>201<br>201<br>201<br>201<br>201<br>201<br>201<br>201<br>201 |      |   | 市政         本政         NUM           単成         1,000時         単成           単成         第7         30           第0回分         一日間の         第           第0回分         一日間の         第           第回回分         一日間の         第           第回回分         代田田り         第           第回回方         1.000時         第           第回回方         1.000時         1.000時           第回目前         1.000時         1.000時           第回目前         1.000時         1.000時           第回目前         1.000時         1.000時           第回目前         1.000時         1.000時           第回目前         1.000時         1.000時           入力画面に戻る         注文第注                                                                                                    | <u>此所清報</u><br>前日終值<br>始積<br>出来高<br>先買代金                            | -<br>-<br>-<br>3<br>3<br>(09:00) | 309<br>308<br>307<br>306<br>305<br>305<br>805 高橋<br>809<br>600) 安備 | 前 9,300<br>5,000<br>2,800<br>10,800<br>6,100<br>311<br>(09:21:15)<br>309<br>(09:00:00)<br>37,900<br>11,734,300 | Open 317<br>High 324<br>Jos Low 312<br>MA(5) 316.20<br>Volar MA(25) 312.24<br>Volar MA(25) 312.24<br>Volar MA(25) 312.2 |

## ⑥ 以上で完了です

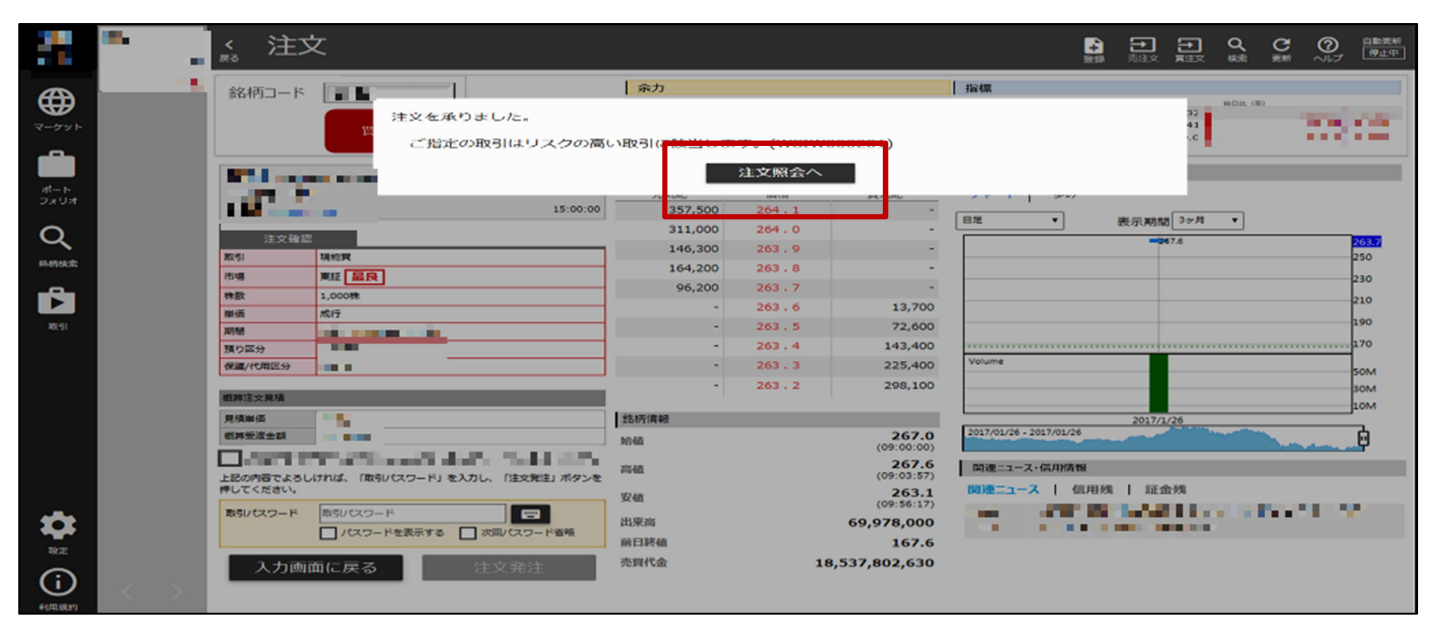

<u>発注後は注文照会画面で必ずご確認ください</u>